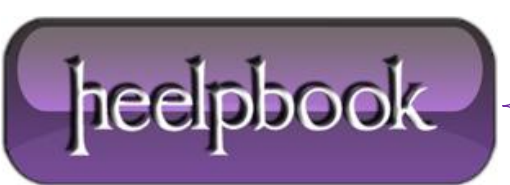

Date: 07/12/2012 Procedure: Collegare il Samsung Galaxy S Plus al PC come unità di massa Source: LINK Permalink: LINK Created by: HeelpBook Staff Document Version: 1.0

#### COLLEGARE IL SAMSUNG GALAXY S PLUS AL PC COME UNITÀ DI MASSA

**Samsung Galaxy S Plus**, ovvero **I9001**, è uno **Smartphone** della famiglia Galaxy S, che racchiude tutti i pregi di questa serie e ne continua lo sviluppo. Infatti, benchè il suo fattore di forma non differisca molto dai suoi predecessori (schermo da 4", Super Amoled) ha come caratteristica principale il processore da **1.4GHz**.

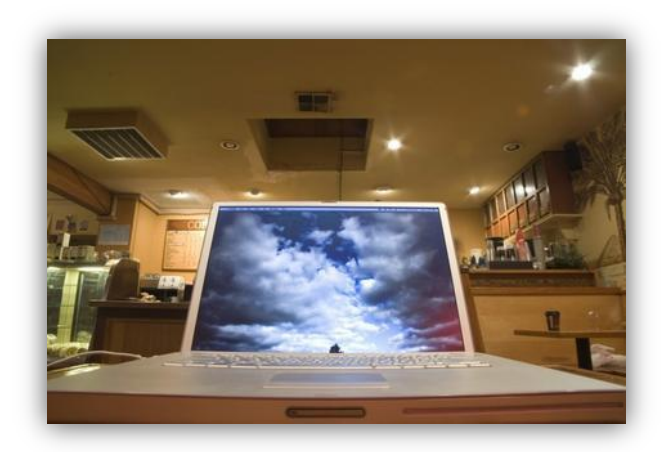

Questo ottimo terminale ha una memoria interna di **8GB**, in cui possiamo veramente conservare di tutto: non solo **documenti** ma anche **musica** e **video**.

Come collegarlo dunque ad un PC per inserire i file di nostro interesse? Segui questa semplice guida e saprai come effettuare questa semplice operazione!

## **PRELIMINARI**

Il primo, fondamentale passo che dobbiamo compiere è quello di installare sul PC il programma **Kies**. Questo software è fornito dalla stessa **Samsung** ed è indispensabile in quanto permette di installare i **driver del cellulare sul PC**, e quindi ne permette il corretto riconoscimento e funzionamento dopo il collegamento.

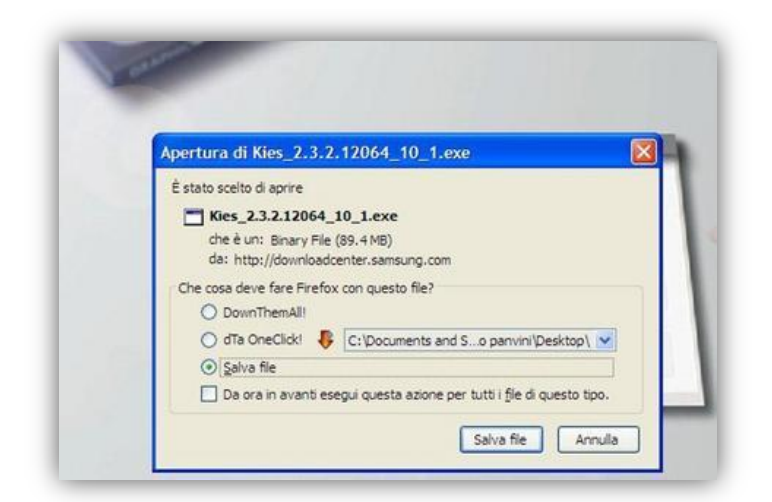

E' possibile scaricare Kies direttamente dal sito ufficiale, al seguente indirizzo: <u>http://www.samsung.com/it/support/usefulsoftware/KIES/JSP</u>

Date: 07/12/2012 Total Chars: 3609

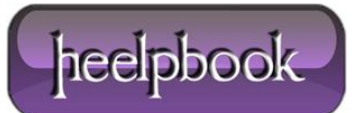

Basta cliccare sulla versione per il proprio sistema operativo (**Windows** oppure **Mac OS**) e si avvierà il download. Una volta scaricato, procediamo ad installarlo, seguendo le istruzioni che vengono mostrate sullo schermo (**nota**: l'installazione richiede solitamente anche parecchi minuti, e alla fine occorre riavviare il PC).

Installato Kies, il PC è pronto a ricevere il cellulare. Vi sono **tre differenti modi in cui possiamo effettuare il collegamento**: tramite Kies, in modalità "memoria di massa" e tramite**Windows Media Player**.

# METODO 1

Prendiamo in esame la prima modalità, ossia il collegamento tramite Kies. Seguiamo i seguenti passi:

• avviamo Kies sul PC;

• con il cellulare nella schermata iniziale, premiamo il **soft touch** di sinistra, scegliamo "*Impostazioni*", poi "*Wireless e rete*" ed infine "*Impostazioni USB*";

- qui spuntiamo l'opzione "Samsung Kies";
- premiamo il tasto centrale del cellulare per tornare alla schermata iniziale;

Fatto ciò, basta collegare il cavo dati al cellulare nell'apposita uscita mini-usb, e l'altra estremità ad una porta **USB** del **PC**: dopo pochi secondi il cellulare verrà riconosciuto e tramite **Kies** possiamo copiare e spostare i dati, sincronizzare l'agenda, eseguire copie di sicurezza... insomma, tutto quello che ci serve!

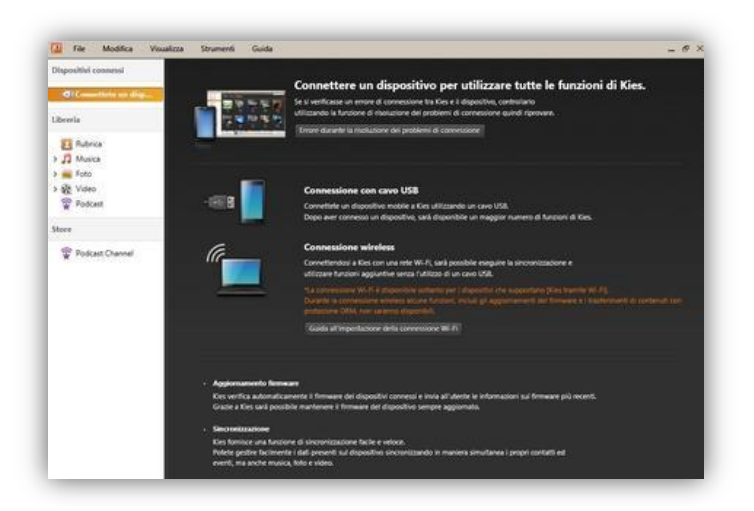

Kies ha anche una comoda guida che ci aiuta nel compiere queste operazioni.

## METODO 2

La <u>modalità "memoria di massa"</u> ci consente invece di usare il cellulare come se fosse una chiavetta USB. In questo caso non occorre avviare Kies, la procedura è simile alla precedente, con alcune differenze:

• sempre con il cellulare nella schermata iniziale, premiamo il soft touch di sinistra, scegliamo "*Impostazioni*", poi "*Wireless e rete*" ed infine "*Impostazioni USB*";

- qui ora spuntiamo l'opzione "Archiviazione di massa";
- al solito, premiamo il tasto centrale del cellulare per tornare alla schermata iniziale (Home);

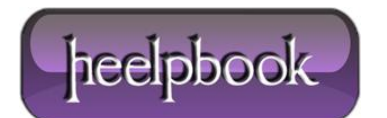

Non appena colleghiamo il cellulare al PC tramite il cavo dati, sul cellulare comparirà la schermata che ci informa che l'USB è collegata; clicchiamo in basso su *"Attiva archivio USB"* in maniera da <u>finalizzare</u> il collegamento.

**Nota**: dopo di ciò, sempre sullo schermo del cellulare può comparire l'avviso che la memoria potrebbe non essere disponibile durante il collegamento: non preoccupatevi e premete **Ok**.

In questo modo la memoria del cellulare, ed eventualmente la scheda di memoria aggiuntiva, viene vista come un usuale **disco rimovibile**, in cui è possibile copiare e spostare i nostri file...

## METODO 3

Infine, il <u>collegamento tramite Windows Media Player</u> consente di sincronizzare i file multimediali presenti sul cellulare con quelli conservati sul **PC**. Ovviamente è necessario avere installato **Windows media player** sul nostro computer!

Analogamente a quanto fatto in precedenza sul cellulare andiamo in *"Impostazioni USB"* e questa volta spuntiamo l'opzione *"Lettore multimediale"*. Torniamo alla schermata iniziale ed effettuiamo il collegamento sempre tramite il cavo dati.

Avviando **Windows media player** possiamo spostare i file desiderati nell'elenco di sincronizzazione ed infine avviare la sincronizzazione.

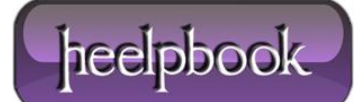